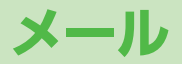

| メールについて          |       |
|------------------|-------|
| 入力できる項目と送信できる文字数 | 14-2  |
| メールボックスとメモリについて  | 14-3  |
| メールアドレスの変更       | 14-4  |
| メール送信            | 14-4  |
| S!メールを送信する       | 14-4  |
| SMSを送信する         | 14-8  |
| メール作成に関する機能      | 14-9  |
| デコレメールに関する機能     | 14-10 |
| メール送信に関する機能      | 14-11 |
| メール受信/確認         | 14-12 |
| 新着メールを確認する       | 14-12 |
| メール画面の見かた        | 14-13 |
| S!メールの続きを受信する    | 14-14 |
| 添付ファイルを確認/保存する   | 14-14 |
| 送受信したメールの履歴を表示する | 14-15 |
| サーバーメールを利用する     | 14-15 |
| メール受信/確認に関する機能   | 14-16 |

| メールの管理/利用            | 14-17 |
|----------------------|-------|
| メールボックス内のメールを確認する    | 14-17 |
| 送受信メールを振り分ける         | 14-17 |
| 迷惑メールを振り分ける          | 14-18 |
| メールを返信する             | 14-19 |
| メールグループを利用する         | 14-20 |
| 送信/受信アドレス一覧から利用できる機能 | 14-21 |
| メール管理に関する機能          | 14-21 |
| メール利用に関する機能          | 14-23 |
| PCメールの利用             | 14-25 |
| PCメール利用時のメールボックスについて | 14-25 |
| PCメールアカウントを設定する      | 14-26 |
| PCメールを送信する           | 14-26 |
| PCメールを受信/確認する        | 14-27 |
| PCメールに関する機能          | 14-27 |
|                      |       |

14

# メールについて

### 本機では、次のメッセージサービスが利用できます。

| S!メール<br>【別途お申し込み<br>が必要です】             | <ul> <li>ソフトバンク携帯電話やパソコン、Eメール<br/>に対応している携帯電話などとの間で、長い<br/>メッセージや画像、音楽ファイルなどを送受<br/>信できます。</li> <li>デコレメール(ごP.14-6)、楽デコ<br/>(ごP.14-7)に対応しています。</li> <li>最大2MBまでのメールを送受信できます。</li> </ul> |
|-----------------------------------------|----------------------------------------------------------------------------------------------------|
| SMS                                     | ソフトバンク携帯電話どうしでご契約の電話<br>番号を宛先として、短い文字メッセージを送<br>受信できます。                                                                                                    |
| PCメール<br>【別途設定が必要<br>です】<br>(C字P.14-25) | パソコン用アドレスのメールを本機で送受信<br>できます。                                                                                                    |

●メールの通信料など詳しくは、ソフトバンクモバイルホームページ(http://www.softbank.jp)でご案内しています。

### PCメール利用時の操作について

PCメールアカウントの設定をすると、メールボックスに設定した アカウントのフォルダが追加され、SIメールやSMSの操作も従来 とは異なる手順となる場合があります。(プP.14-25)

# 入力できる項目と送信できる文字数

|    | 項目                  | S!メール/PCメール |                   | SMS |                                |
|----|---------------------|-------------|-------------------|-----|--------------------------------|
| 宛  | メール<br>アドレス         | 0           | 半角で246文字          | ×   | _                              |
| 先  | <b>電話番号</b><br>※1※2 | 0           | /最大20件            | 0   | 半角で21文字/<br>最大1件               |
| 件名 | 3                   | 0           | 全角256/<br>半角512文字 | ×   | _                              |
| 本3 | ζ                   | 0           | 30KB              | 0   | 全角または半角で<br>70文字 <sup>*3</sup> |
| 添付 | ファイル                | 0           | <b>%4%</b> 5      | ×   | —                              |

※1 ソフトバンク携帯電話番号のみ

※2 PCメールの場合は宛先に電話番号を設定することはできません。

- ※3 SMS本文入力設定(ご)P.18-21)を半角英数入力(160 文字) にしている場合は、半角英数字を最大160文字入力できます。
- ※4 S!メールの作成サイズは、1件につき、件名、本文、添付ファ イルなどを合わせて最大約2MBです。サイズを変更することも できます。(メール作成サイズ設定CP.18-20)
- ※5 PCメールの作成サイズは、1件につき、件名、本文、添付ファ イルなどを合わせて最大約1MBです。

#### お知らせ

- ●メールの最大送信可能文字数は、添付ファイルのデータ量によっ て異なります。
- ●メールのタイプは作成中に切り替えられます。( CP.14-10)

14

Х

JL,

# メールボックスとメモリについて

送受信したメールは、次のようにフォルダで管理されます。

●PCメールを利用した場合のメールボックスについて (ごP.14-25)

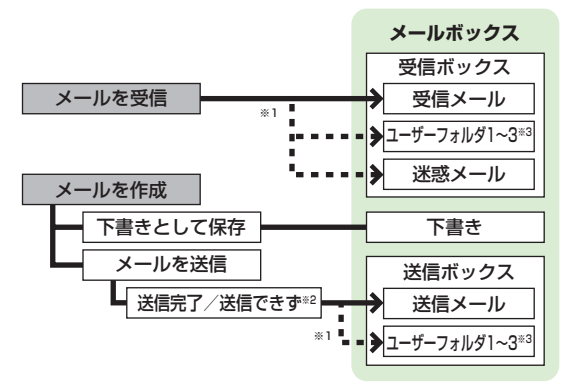

- ※1 フォルダ振分けを設定すると、指定したフォルダに自動的に振り分けます。(ごP.14-17、P.14-18)
- ※2 圏外や電波OFFモードなどで送信できなかったメールは再送予 約されます。(プ右記)
- ※3 ユーザーフォルダは10件まで追加できます。(CP.14-21)

## メールの再送予約について

圏外や電波OFFモードなどで送信できなかったメールは、再送予 約され、自動削除されないよう保護されます。再送予約メールは、 送信可能な状態になると自動的に再送され、保護が解除されます。

- ●再送予約を解除するには(ごP.14-23、P.14-24)
- ●自動再送設定(ごP.18-20)をOFFにすると、再送予約されません。ただし、OFFにした時点で予約済みのメールは再送されます。

### メールの自動削除について

メールボックスの空き容量が不足すると、古いメールから順に自動的に削除されます。削除したくないメールは保護するか (ごP.14-22)、自動削除設定(ごP.18-19)を**OFF**にしてく ださい。下書きに保存されているメール、およびUSIMカードに 保存されているSMSは自動削除されません。

## メールのメモリがいっぱいになると

待受画面に「圓」(メールがいっぱい)が表示され、それ以上は受 信できません。不要なメールを削除し(♪P.14-23)、新着メー ル受信を行ってください。(♪P.14-16)

メールのメモリ容量を確認する
 > □→メモリ容量確認

**こんなこともできます** ●メールボックスを開いたりサーバーメール操作ができないように する(メールセキュリティ設定)(**今**P.12-11) 14

Х

ĺЬ

# メールアドレスの変更

メールアドレスのアカウント名(@の前の部分)をお好きな文 字列に変更できます。ご契約時はランダムな英数字が設定され ています。迷惑メール防止のためにも、メールアドレスを簡単 に推測されない文字列に変更することをおすすめします。

> abc123-xyz @ softbank.ne.jp ドメイン名 アカウント名 (変更できます)

- 詳しくはソフトバンクモバイルホームページ (http://www.softbank.ip) でご案内しています。
- ●電波OFFモード中は変更できません。
- ●インターネット接続後の画面操作について(CPP.15-7)

## ─→設定→メール・アドレス設定

インターネットに接続します。 以降は画面の指示に従って操作してください。

メール送信

## S!メールを送信する

●文字/絵文字/記号などの入力方法について(ごP.3-2)

### 例) 電話帳に登録している相手にS!メールを送る場合

◎ (長押し)

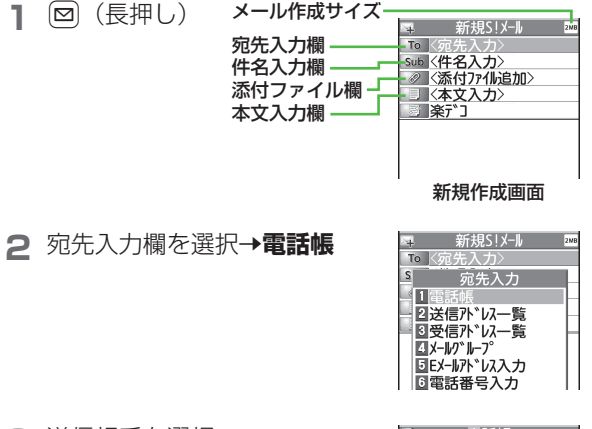

- 3 送信相手を選択→ メールアドレス/雷話番号を 選択
  - ●メールアドレスと電話番号の両方が 登録されている場合は、 向で表示 内容を切り替えます。

| (                |          |           | 電             | 舌帳 |    |            |
|------------------|----------|-----------|---------------|----|----|------------|
| ۹                |          |           |               |    | bt | ¥          |
| ア                | オ        | נ         | サ             | 9  | ナ  | $ \rangle$ |
| 目 <b>青</b><br>09 | 木<br>0X) | 91<br>(X) | לנ<br>(XXX    | X  |    |            |
| ◎ 阿<br>◎ 池       | 部田       | 信号        | Fロウ<br>` በウ   |    |    |            |
| 百石               | Ш        | ť         | יבי<br>לים "ר | 1  |    |            |

14

メー

jį,

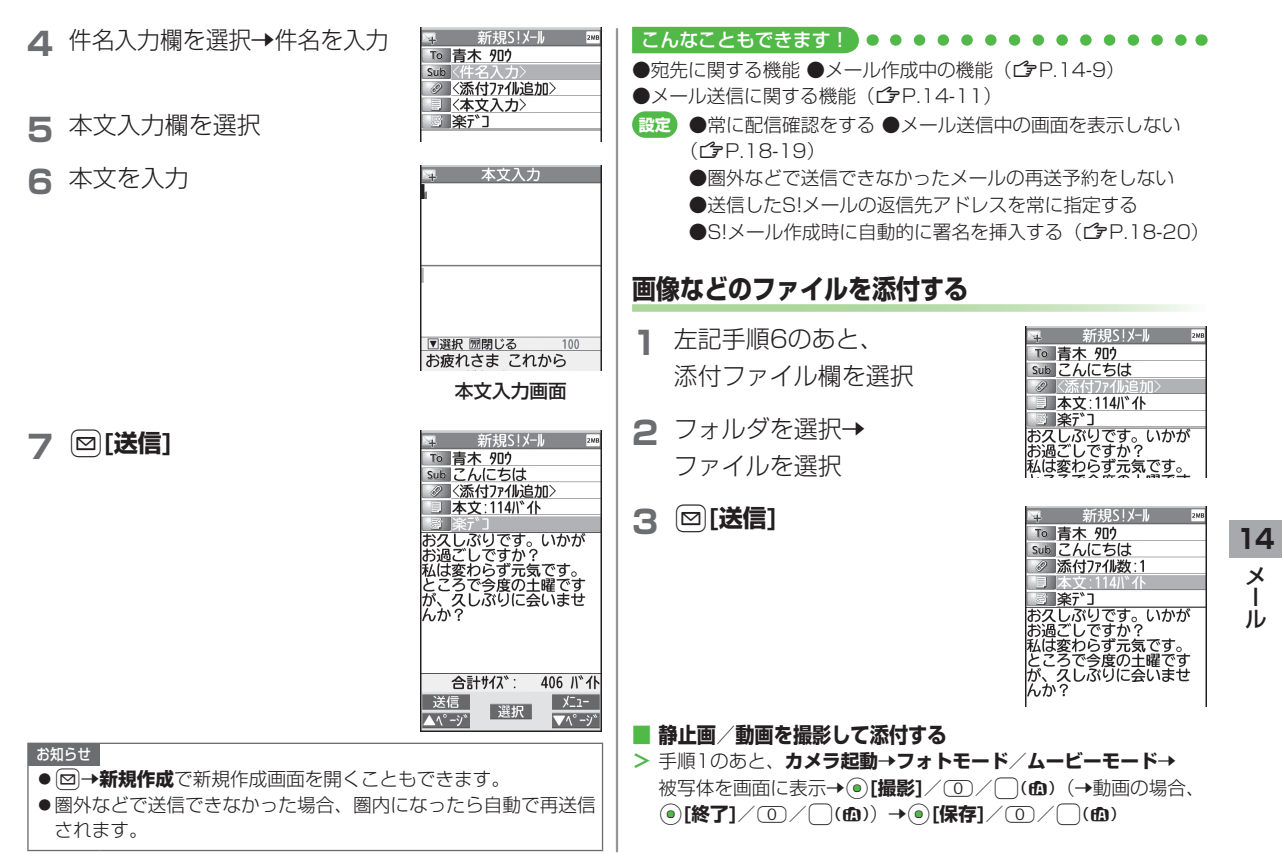

| <ul> <li>お知らせ</li> <li>ファイルの種類や容量によっては添付できた</li> <li>著作権保護ファイルは送信できない場合がた</li> <li>添付するとメール作成サイズを超える場合に</li> <li>圧縮されます。(圧縮された画像は、圧縮前<br/>る場合があります。)圧縮してもメール作成<br/>ファイルは添付できません。また、画像圧縮</li> <li>をOFFにしていても、圧縮される場合があり</li> <li>microSDカードに保存されている着うた・<br/>ク、ムービーフォルダのファイルは直接添付</li> <li>作成前に本体に移動してから添付を行ってく</li> </ul> | はい場合があります。<br>あります。<br>た、添付時に自動的に<br>と縦横サイズが異な<br>サイズに収まらない<br>設定(「P.18-19)<br>つます。<br>メロディ、ミュージッ<br>すできません。メール<br>ください。 | <ul> <li>P.14-5 手順40のを、 (𝔅[𝔅=1−]→</li> <li>テンプレート読み込み→デコレメールテンプトを選んで(𝔅[表示]→(𝔅)[選択]</li> <li>●テンプレート表示中に一覧に戻るには: ∞∞</li> <li>2 本文入力欄を選択→「ここに文章をいれて: などを消去</li> <li>3 (𝔅)→文字サイズ</li> </ul>                                                                                             |  |  |  |
|----------------------------------------------------------------------------------------------------|----------------------------------------------------------------------------------------------------|----------------------------------------------------------------------------------------------------|--|--|--|
| <ul> <li>こんなこともできます!</li> <li>●添付ファイルに関する機能(ごP.14-9)</li> <li>(ごP.18-19)</li> <li>デコレメールを送信する</li> </ul>                                                                                                    | ·/ 圧縮しない<br>4                                                                                                    | <ul> <li>●[メニュー]→デコレメール設定<br/>でもデコレーションパレットを開く<br/>ことができます。</li> </ul>                                                                                                    |  |  |  |
| <ul> <li>14 本文の文字色、文字サイズや背景色などを想動きをつけたり、区切り線や画像などを挿び<br/>メ HTMLメールを作成できます。</li> <li>ル 例)デコレメールテンプレート(ひな形)を<br/>デコレーションをする場合<br/>●文字サイズを変更<br/>●文字をテロップ表示(スクロール設定)</li> </ul>                                                                                                    | 変更したり、文字に<br>して表現豊かな<br>を使って、次の<br>6                                                                                     | <ul> <li>              ◆範囲選択      </li> <li>             テロップ表示をしたい文章         </li> <li>             の先頭にカーソルを移動→         </li> <li>             ●[始点]→文章の最後に         </li> <li>             カーソルを移動→             ●[終点]         </li> <li>             広転表示されます。         </li> </ul> |  |  |  |

# 7 スクロール設定→ [閉]

- 8 Ⅰで表示を確認→

# 9 ●[確定]→⊠[送信]

## ■ デコレーションをやり直す

- > 1つ前の状態に戻すには:デコレーションパレットを閉じた状態で[メニュー]→元に戻す
- > すべてやり直すには: <br />
  <br />
  <br />
  <br />
  <br />
  <br />
  <br />
  <br />
  <br />
  <br />
  <br />
  <br />
  <br />
  <br />
  <br />
  <br />
  <br />
  <br />
  <br />
  <br />
  <br />
  <br />
  <br />
  <br />
  <br />
  <br />
  <br />
  <br />
  <br />
  <br />
  <br />
  <br />
  <br />
  <br />
  <br />
  <br />
  <br />
  <br />
  <br />
  <br />
  <br />
  <br />
  <br />
  <br />
  <br />
  <br />
  <br />
  <br />
  <br />
  <br />
  <br />
  <br />
  <br />
  <br />
  <br />
  <br />
  <br />
  <br />
  <br />
  <br />
  <br />
  <br />
  <br />
  <br />
  <br />
  <br />
  <br />
  <br />
  <br />
  <br />
  <br />
  <br />
  <br />
  <br />
  <br />
  <br />
  <br />
  <br />
  <br />
  <br />
  <br />
  <br />
  <br />
  <br />
  <br />
  <br />
  <br />
  <br />
  <br />
  <br />
  <br />
  <br />
  <br />
  <br />
  <br />
  <br />
  <br />
  <br />
  <br />
  <br />
  <br />
  <br />
  <br />
  <br />
  <br />
  <br />
  <br />
  <br />
  <br />
  <br />
  <br />
  <br />
  <br />
  <br />
  <br />
  <br />
  <br />
  <br />
  <br />
  <br />
  <br />
  <br />
  <br />
  <br />
  <br />
  <br />
  <br />
  <br />
  <br />
  <br />
  <br />
  <br />
  <br />
  <br />
  <br />
  <br />
  <br />
  <br />
  <br />
  <br />
  <br />
  <br />
  <br />
  <br />
  <br />
  <br />
  <br />
  <br />
  <br />
  <br />
  <br />
  <br />
  <br />
  <br />
  <br />
  <br />
  <br />
  <br />
  <br />
  <br />
  <br />
  <br />
  <br />
  <br />
  <br />
  <br />
  <br />
  <br />
  <br />
  <br />
  <br />
  <br />
  <br />
  <br />
  <br />
  <br />
  <br />
  <br />
  <br />
  <br />
  <br />
  <br />
  <br />
  <br />
  <br />
  <br />
  <br />
  <br />
  <br />
  <br />
  <br />
  <br />
  <br />
  <br />
  <br />
  <br />
  <br />
  <br />
  <br />
  <br />
  <br />
  <br />
  <br />
  <br />
  <br />
  <br />
  <br />
  <br />
  <br />
  <br />
  <br />
  <br />
  <br />
  <br />
  <br />
  <br />
  <br />
  <br />
  <br />
  <br />
  <br />
  <br />
  <br />
  <br />
  <br />
  <br />
  <br />
  <br />
  <br />
  <br />
  <br />
  <br />
  <br />
  <br />
  <br />
  <br />
  <br />
  <br />
  <br />
  <br />
  <br />
  <br />
  <br />
  <br />
  <br />
  <br />
  <br />
  <br />
  <br />
  <br />
  <br />
  <br />
  <br />
  <br />
  <br />
  <br />
  <br />
  <br />
  <br />
  <br />
  <br />
  <br />
  <br />
  <br />
  <br />
  <br />
  <br />
  <br />
  <br />
  <br />
  <br />
  <br />
  <br />
  <br />
  <br />
  <br />
  <br />
  <br />
  <br />
  <br />
  <br />
  <br />
  <br />
  <br />
  <br />
  <br />
  <br />
  <br />
  <br />
  <br />

## ■ デコレメピクチャーを利用する

> 本文入力画面で →デコレメピクチャー→デコレメピクチャー を選択→ []]

### microSDカードに保存されているファイルを利用する

> 本文入力画面で →ファイル挿入→ファイル選択→フォルダを 選択→箇[microSD]→フォルダを選択→ファイルを選択

### こんなこともできます! ● ● ● ● ● ● ● ●

●その他のデコレーションを利用する(
(
プ
P.14-10) ●デコレメールテンプレートをダウンロードする(
プ
P.14-11)

●テコレメールテノノレートをタリノロート9る(LFP.14-11)

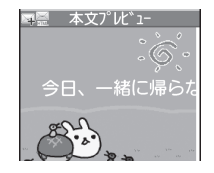

## 楽デコを利用する

- 本文のキーワードから自動的に絵文字を挿入したり、背景色を 変更できます。
- ●文字色や文字サイズを同時に変更することもできます。
   (ごP.18-20)
- P.14-5手順6で本文を入力したあと、楽デコ→

項目を選択(下記参照)

| 項目          | 操作・補足                                       |
|-------------|---------------------------------------------|
| おまかせ        | 文章を解析してデコレーションします。                          |
| うれしい/       | 選択した感情を表すデコレーションを優先します。                     |
| 悲しい/好き/     |                                             |
| 怒る/驚く       |                                             |
| デコレーショ      | ョンされた本文が表示されます。                             |
| ●次候補/前      | 前候補を表示するには: 🕑 <b>[次候補]</b> / 🖾 <b>[前候補]</b> |
| ●デコレーミ      | ションをキャンセルして新規作成画面に戻るには:                     |
| (UN) - (UN) |                                             |
| 2 ●[確定]     | →⊠[ <b>送信</b> ]                             |

### お知らせ

- ●本文入力後の新規作成画面からど [メニュー]→楽デコでも利用できます。
- ●デコレメールも楽デコに変換できます。
- ●手順2で●[確定]を押したあとは、楽デコを解除できません。

#### 

(設定)●楽デコで挿入する絵文字の量を増やす/減らす●楽デコで 背景色を変更しない(ごP.18-20) 14

メー

ĺЬ

#### 本文入力欄を選択 4 SMSを送信する 5 本文を入力 SMS本文入力 ●文字/絵文字/記号などの入力方法について(♪P.3-2) ●入力可能文字数を招えると、S!メール に切り替えるかどうかの確認画面が表 例)電話帳に登録している相手にSMSを送る場合 示されます。 (⊠)→ 新規SMS 宛先入力欄-To 〈宛先入力〉 ☑ [送信] 6 」〈本文入力〉 SMS新規作成 本文入力欄 ▼選択 開閉じる 100 お久しぶり お疲れさま これから 最近 どう ねぇ ありがとう 今 うん お疲れ お疲れ様 ゴメン 文字 確定 改行 本文入力画面 お知らせ 送信 ×=1-●半角英数入力で本文に「| { } [ ] <sup>2</sup> ^ | のいずれかが含まれている 選択 場合、送信したとき、または下書き保存して再編集したときに、 新規作成画面 末尾の文字がいくつか表示されないことがあります。 14 ●圏外などで送信できなかった場合、圏内になったら自動で再送信 夕 宛先入力欄を選択→電話帳 新規SMS To〈宛先入力〉 されます。 Х 宛先入力 1 電話的 2送信 ア \* レス 一覧 こんなこともできます! jį, 3受信かじん一覧 ●宛先に関する機能●メール作成中の機能(ごP.14-9) 4 直接入力 設定 ●常に配信確認をする●メール送信中の画面を表示しない (**r**≩P 18-19) 電話帳 3 送信相手を選択→ ●圏外などで送信できなかったメールの再送予約をしない Q が半 (**∠;**P.18-20) アカサタナハ 雷話番号を選択 青木 900 ●SMSセンター番号を変える ●本文は常に半角英数で入力 090XXXXXXXX する (r**2**P18-21) ◎ 阿部 イチロウ ■池田 ジロウ ■石川 サブロウ

# メール作成に関する機能

## 宛先に関する機能

共通操作▶ 新規作成画面で宛先入力欄を選択

### 🔳 宛先を直接入力する

- > S!メール: Eメールアドレス入力/電話番号入力→ Eメールアドレス/電話番号を入力
- > SMS: **直接入力→**電話番号を入力
- 宛先を送信履歴/受信履歴から選ぶ
- > 送信アドレス一覧/受信アドレス一覧→履歴を選択→④[選択]
- S!メールの宛先をメールグループから選ぶ
- > メールグループ→メールグループを選択

#### ■ 宛先を追加/編集/削除する

> 各項目の操作(下記参照)

| 項目                | 操作・補足                                 |
|-------------------|---------------------------------------|
| 追加する <sup>※</sup> | > <b>&lt;未入力&gt;→</b> 宛先入力方法を選択→宛先を選択 |
|                   | /入力→図 <b>[完了]</b>                     |
| 編集する              | > S!メールの場合:宛先を選択→編集→編集→               |
|                   | ☑[完了]                                 |
|                   | > SMSの場合 : 宛先を選択→直接入力→編集              |
| 削除する*             | > 宛先を選んで [メニュー]→宛先削除→YES→             |
|                   | □[完了]                                 |

※ S!メールの場合のみ

## ■ S!メールの宛先を「To」「Cc」「Bcc」に指定する

> 宛先を選んで [メニュー]→宛先タイプ変更→宛先タイプを選択 → [][完了]

# 添付ファイルに関する機能

★通操作 すでにファイルを添付した状態で、添付ファイル欄を選択

#### ■ 添付したファイルを表示/再生する

- > 表示/再生するファイルを選択
- 添付ファイルを追加する
- > ♡[メニュー]→追加→フォルダを選択→ファイルを選択→
  ◎[完了]
- ●静止画/動画を撮影して添付するには(ごP.14-5)
- 添付ファイルを削除する
- > 添付ファイルを選んで [メニュー]→削除→YES

## メール作成中の機能

### ■ メール本文の文字列を辞書で調べる

> S!メール本文入力中に [メニュー]→辞書で検索→文字列の前/ 後にカーソルを移動→ ④ [始点]→ ④ で範囲を指定(反転)→ ④ [終点]→免責を読んでOK
●辞書検索中の操作について(ごP.13-13)

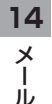

## ■ 新規作成画面表示中に利用できる機能

> 新規作成画面で [メニュー]→項目を選択(下記参照)

| 項目                                  | 操作・補足                                                     |
|-------------------------------------|-----------------------------------------------------------|
| 送信                                  | メールを送信します。                                                |
| プレビュー                               | 作成中のメールをプレビューします。                                         |
| 楽デコ*1                               | ( <b>⊈</b> P.14-7)                                        |
| 下書き保存                               | 送信せずに <b>下書き</b> に保存します。                                  |
| 添付ファイル<br>一覧 <sup>**1</sup>         | 添付したファイルの一覧を表示します。                                        |
| テンプレート<br>読み込み <sup>**1</sup>       | > テンプレートを選択                                               |
| テンプレート<br>保存 <sup>**1</sup>         | 編集したテンプレートを保存します。<br>> <b>YES</b>                         |
| 署名貼付 <sup>*1</sup>                  | 登録した署名を挿入します。<br>●あらかじめ挿入する署名を登録しておいてくだ<br>さい。(ご P.18-20) |
| 送信設定 <sup>**1</sup>                 | (⊈P.14-11)                                                |
| 画像圧縮設定**1                           | ファイル添付時の圧縮サイズを設定します。<br>> サイズを選択/ <b>OFF</b>              |
| メール作成<br>サイズ設定 <sup>*1</sup>        | > 300KB/2MB                                               |
| <b>配信確認</b> **2                     | ( <b>⊈</b> P.14-11)                                       |
| 入力設定*2                              | SMSの本文に入力する文字を設定します。<br>> 日本語入力/半角英数入力                    |
| メールタイプ                              | 作成中のメールのタイプを切り替えます。                                       |
| 切替                                  | > 項目を選択                                                   |
| ※1 S!メールの <sup>1</sup><br>※2 SMSの場合 | 場合のみ<br>つのみ                                               |

# デコレメールに関する機能

## ■ その他のデコレーションを利用する

> S!メール本文入力中に

| 項目     | 操作・補足                                       |
|--------|---------------------------------------------|
| ファイル挿入 | 静止画/音楽ファイル/Flash®を挿入します。                    |
|        | 静止画はカメラで撮影できます。                             |
|        | 音楽ファイルはメールのBGMとして相手に送信さ                     |
|        | れます。                                        |
|        | > 項目を選択                                     |
|        | · <b>ファイル選択→</b> ファイルの種類を選択→                |
|        | フォルダを選択→ファイルを選択                             |
|        | ・カメラ→被写体を画面に表示→●[撮影]→                       |
|        | ●[保存]                                       |
|        | ●挿入した音楽ファイルを削除するには:                         |
|        | BGM削除→YES                                   |
| 文字色    | <ul> <li>&gt; 文字色を選択</li> </ul>             |
| 背景色    | > 背景色を選択                                    |
| ライン挿入  | 区切り線を挿入します。                                 |
| デコレメ   | デコレメピクチャーを挿入します。                            |
| ピクチャー  | > デコレメピクチャーを選択                              |
| デコレメール | 装飾をすべて解除します。                                |
| 全解除    | > YES                                       |
| 範囲選択   | 入力済みの文字の装飾をします。                             |
|        | > 最初の文字の前/後にカーソルを移動→                        |
|        | ●[始点]→Ⅰ○で範囲を指定(反転)→                         |
|        | ●[終点]→他の装飾アイコンを選択→                          |
|        | それぞれの操作を行う                                  |
|        | ●範囲選択を解除するには: <ul><li>● [終点]のあとにも</li></ul> |
|        | う一度・                                        |
| 文字サイズ  | > 文字サイズを選択                                  |

14 × 1

Ň

| 項目      | 操作・補足          |
|---------|----------------|
| 点滅設定    | 文字を点滅させます。     |
| スクロール設定 | 文字がテロップ表示されます。 |
| スウィング設定 | 文字がスウィングします。   |
| 行揃え     | > 行の揃えかたを選択    |
|         |                |

- ●1件のデコレメールにつき、音楽ファイル/Flash®は1ファイル、マイ絵文字/画像は最大40種類挿入できます。
- ●挿入した画像やライン、デコレメピクチャーなどを削除するには: デコレーションパレットを閉じた状態で画像などの前にカーソル を移動→2778
- ●ファイル挿入機能においてmicroSDカードに保存されている 着うた・メロディ、ミュージックフォルダのファイルは直接挿入 できません。メール作成前に本体に移動してから、ファイル挿入 を行ってください。
- 編集したデコレメールテンプレートを保存する
- > S!メール新規作成画面で [メニュー]→テンプレート保存→YES
- デコレメールテンプレートをダウンロードする
- > 図→デコレメールテンプレート→Y!ケータイで探す→YES
- ●インターネットに接続後、提供サイトの画面が表示されます。 以降は画面の指示に従って操作してください。

# メール送信に関する機能

共通操作▶ 新規作成画面で [メニュー]

- 相手に届いたかどうか確認する
- > (S!メールの場合、送信設定→) 配信確認→ON
- ●常に配信確認をするには(ごP.18-19)
- 相手にS!メールの重要度を知らせる
- > 送信設定→プライオリティ→優先順位を選択
- S!メールを指定したアドレスに返信するように設定する
- > 送信設定→返信先アドレス設定→ON
- ●あらかじめ返信先アドレスを指定しておいてください。 (ごP.18-20)

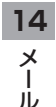

メール受信/確認

### S!メールの自動受信について

国内でも海外でも、1MB以内のSIメールは自動的に受信されま す。お客様のご契約内容に応じて所定の料金が発生いたしますの で、ご注意ください。(自動受信しない/自動受信するサイズを制 限するには**○**P.18-20)

## 新着メールを確認する

新しいメールを受信すると、メール受信 画面が表示され、待受画面に「図」とイ ンフォメーションが表示されます。

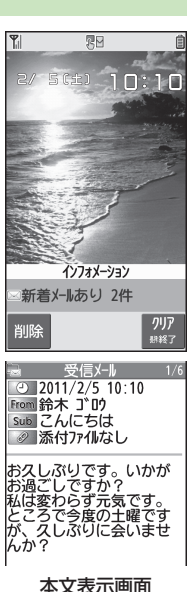

#### お知らせ

- ●複数の宛先が設定されたS!メールを受信した場合、本文表示画面 で**宛先表示**を選択すると、宛先の一覧を表示できます。
- ●メール内のURLなどを選択すると、インターネットに接続して 情報画面を表示する場合があります。データ量の多い情報画面を 表示するときは通信料が高額になりますので、ご注意ください。
- ●場合によっては、メール受信時にメール受信画面が表示されなかったり、メール受信音やイルミネーション点滅がないことがありますが、「図」の点滅で確認できます。
- ●他の機能を操作中にメールを受信すると、画面に新着メール受信をお知らせするテロップが流れます。テロップ表示ではなく、メール受信画面を表示したい場合は、受信画面表示設定 (プP.18-19)を通知優先にしてください。
- ●インフォメーションが表示されたあとに受信ボックスを開くと、未 読メールが残っていてもインフォメーションは再表示されません。

#### こんなこともできます! •••••••••••••••••

- ●メール受信/確認に関する機能(ごP.14-16)
- ●着信音を変える●着信音量を変える●メール着信音の鳴動時間を変える/指定しない●着信を振動で知らせる(ごP.18-2)●着信(電話/TVコール/メール)の種類別にイルミネーションを設定する(ごP.18-9)

●メールテロップで表示する送信者情報を変える/テロップ 表示をしない●メール受信画面に送信元を表示しない (
(
♪P.18-19)

●受信するS!メールのサイズを制限する ●自動受信する S!メールの種類を制限する(ごP.18-20)

 インフォメーションを選択 最新のメールが表示されます。
 を押すと、前後のメールが表示されます。

14

Х

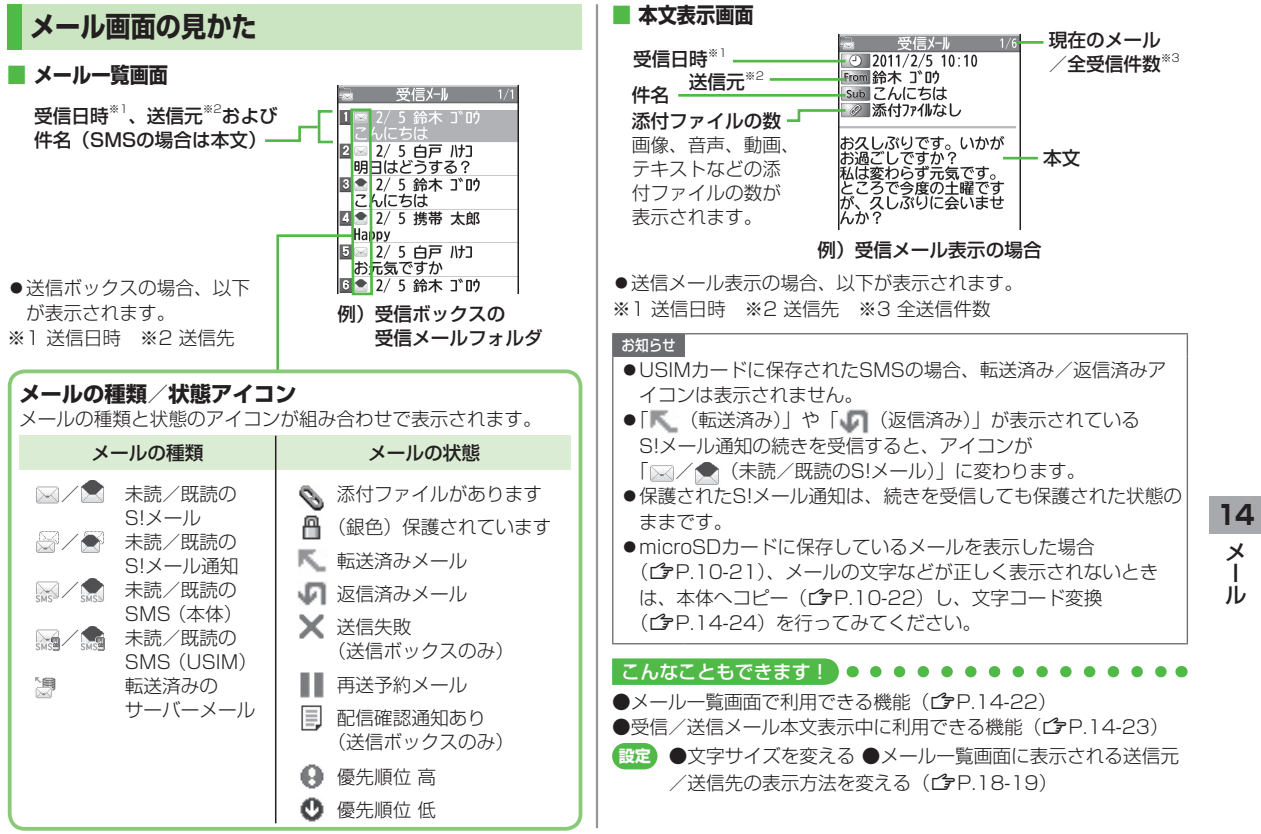

Т

# S!メールの続きを受信する

TVコール通話中やメール送信中、手動受信設定中などには自動 受信ができません。その場合、サービスセンターに蓄積された S!メールの一部(先頭部分)をS!メール通知として受信しま す。続きは手動で受信してください。

本文表示画面で、本文一番下 受信メール · 2011/2/5 10:10 From 鈴木 ゴロウ の続きあり(xxxKB)を選択 Sub こんにちは ● (xxxKB)はサーバーメールサイズの 目安です。続き受信完了後のサイズ お久しぶりです。 いかが お過ごしですか? と異なる場合があります。 私は変わらず元気です。 ところで今度の土曜です が、久しぶりに 続きあり(1KB) 返信 ×=1-選択 **√**Λ° −シ\* 14 メール一覧画面からS!メールの続きを受信する > メールー覧画面で [メニュー]→受信→1件 Х 複数のS!メールの続きを受信する jį, > メールー覧画面で [ン] [メニュー]→受信→複数選択→ メールにチェック→ 図 [完了]→YES

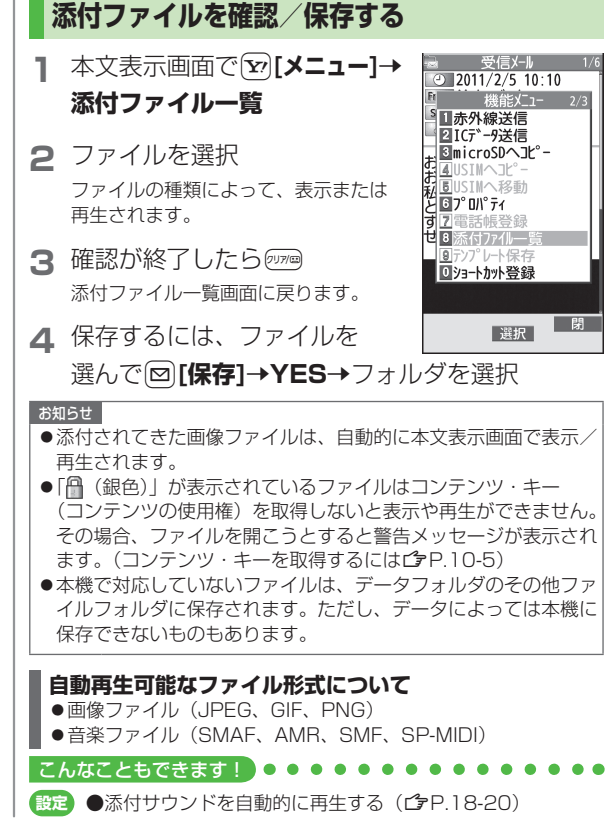

| 送受信したメールの履歴を表示する                                                                                                    | サーバーメールを利用する                                                                        |
|----------------------------------------------------------------------------------------------------|-------------------------------------------------------------------------------------|
| <ul> <li> <b>送信アドレス一覧の場合</b> <ul> <li></li></ul></li></ul>                                                                       | サービスセンターに一時蓄積されているS!メール(サーバーメー<br>ル)の一覧を入手して、サーバーメールを確認できます。                        |
| <b>受信アドレス一覧の場合</b>                                                                                                    | サーバーメールを確認する                                                                        |
| <ul> <li>● (12)+ 0)</li> <li>■SMS: (送信に成功した) SMS</li> <li>■MAL: (送信に成功した) S!メール</li> <li>● いばくセル、/差信屋既を表示するには: ● いれま)</li> </ul> | 】 ☑→サーバーメール操作<br>2 メールリスト→YES                                                       |
| 2 個々の履歴の詳細を確認するには、履歴を選択                                                                                                    | <b>■ サーバーメールリストを更新する</b><br>> 手順1のあと <b>メールリスト→図[更新]→YES</b>                        |
| <ul> <li>●表示された相手にS!メール/SMSを送るには:</li> <li>●[▲×■]→メールを作成(S!メール         P.14-5手順4以降)         /SMS</li></ul>                       | サーバーメールを受信する                                                                        |
| ●電話帳に登録するには: (逾)[登録]→登録の操作(ごP.4-5<br>手順2以降)                                                                                      | 】 □→サーバーメール操作→メールリスト<br>●メールリストにサーバーメールがない場合、YES→OK                                 |
| <b>こんなこともできます!</b> ● ● ● ● ● ● ● ● ● ● ● ● ● ● ● ● ● ● ●                                                                         | <b>2 1件受信する場合</b><br>S!メールを選択                                                       |
|                                                                                                    | <b>複数受信する場合</b><br>「ジ <b>[メニュー]→サーバーメール受信→複数選択→</b><br>S!メールにチェック <b>→ [完了]→YES</b> |
|                                                                                                    | <ul> <li>■ すべて受信する</li> <li>&gt; 図→サーバーメール操作→メール全受信</li> </ul>                      |

14 メ ー ル

## サーバーメールを削除する

- **】 ◎→サーバーメール操作→メールリスト**
- 2 ∑[メニュー]→サーバーメール削除
- 3 1件削除する場合
  - 1件→YES

#### 複数削除する場合

複数選択→S!メールにチェック→図[完了]→ YES

- すべて削除する
- > 図→サーバーメール操作→メール全削除→端末暗証番号を入力→ YES

#### 

●メールボックスを開いたりサーバーメール操作ができないように する(メールセキュリティ設定)(ごP.12-11) ●サーバーメールに関する機能(ごP右記)

## メール受信/確認に関する機能

## 新着メールを手動で受信する

圏外時などでサービスセンターに届いたメールを手動で受信します。 > 図→新着メール受信

## サーバーメールに関する機能

(共通操作) □ → サーバーメール操作

### ■ サーバーメールを転送する

> **メールリスト→**S!メールを選んで**②[メニュー]→** 

サーバーメール転送→宛先入力欄を選択→宛先入力方法を選択→ 宛先を選択/入力→図[送信]

● S!メール通知からサーバーメールを転送するには:メール一覧画 面でS!メール通知を選んで [>[メニュー]→転送→

**サーバーメール転送→宛先入力→**宛先を選択または入力→

[送信]

- ●転送したS!メールはメールリストからは削除されません。
- ●サーバーメール転送によって下書き、送信ボックスに保存された メールには「□□」が表示されます。
- サーバーメールを並べ替える
- > メールリスト→ [メニュー]→ソート→条件を選択
- サーバーメールの詳細情報を確認する
- >メールリスト→S!メールを選んで<sup>1</sup>[メニュー]→プロパティ
- サーバーメールの容量を確認する

#### > サーバーメール容量

14

Х

jį,

メールの管理/利用

## メールボックス内のメールを確認する

●お買い上げ時は、受信ボックスにご案内メールが保存されています。(通信料はかかっていません。)

## 1 図→受信ボックス/下書き/ 送信ボックス

- ●未読メールがある場合は、受信ボック スに「□□□」が表示されます。下書き メールや送信に失敗したメールがある 場合は、下書きボックスまたは送信 ボックスに「!」が表示されます。
- 受信ボックス/送信ボックスの場合は さらにフォルダを選択します。
- メールボックスについて (ごP.14-3)

## 2 メールを選択

 ●送受信メールの本文表示画面で
 ●を押すと、前後のメールが 表示されます。

#### こんなこともできます! ● ● ● ● ● ● ● ● ● ● ● ● ● ● ● ● ●

●受信ボックス/送信ボックス画面表示中に利用できる機能 (℃P.14-21)

●メールー覧画面で利用できる機能(ごP.14-22)

|     | X-N          |     |
|-----|--------------|-----|
| R   | 受信ボックス       | NEM |
| 4   | 新規作成         |     |
|     | 新着メール受信      |     |
| R,  | 下書き          | Ő   |
| Ŀ   | デコレメールテンプレート |     |
| 17  | 送信ボックス       | Ő   |
| ()) | サーハ゛ーメール操作   |     |
| R   | PCX—II新規作成   |     |
| 84  | SMS新規作成      |     |
| ×,  | 設定           |     |
|     | ◆選択◆         |     |

## 送受信メールを振り分ける

設定した条件に合うメールを、自動的に指定のフォルダに保存 します。

- ●設定後に送受信したメールが振り分けの対象になります。
- ●複数の振り分け条件と一致するメールは、以下の優先順位で振り 分けられるフォルダが決まります。
  - 件名→アドレス→メールグループ→電話帳グループ
- ●1つのフォルダに対して、複数の振り分け条件を設定できます(最 大30件)。

## 

2 フォルダを選んで [メニュー]→ フォルダ振分け設定

## 3 [>[メニュー]→項目を選択(下記参照)

| 項目      | 操作・補足                   |    |
|---------|-------------------------|----|
| 件名追加    | 件名によってメールを振り分けます。       | 14 |
|         | > 件名を入力                 |    |
|         | ●SMSは件名では振り分けできません。     |    |
| アドレス追加  | 相手によってメールを振り分けます。       | ர் |
|         | > 宛先選択方法を選択→宛先を選択/入力    | 10 |
| グループ追加  | 電話帳のグループによってメールを振り分けます。 |    |
|         | > グループを選択               |    |
| メールグループ | メールグループによってメールを振り分けます。  |    |
| 追加      | > メールグループを選択            |    |

#### ■ 登録済みの条件を編集する

> 手順2のあと条件を選んで●[編集]→条件を編集

### ■ 振分け設定一覧の表示を切り替える

メールの宛先を電話帳に登録されている名前表示またはメールアド レス/電話番号表示に切り替えます。

> 手順2のあと [シ] メニュー]→アドレス表示切替→ 名前表示 / アドレス表示

### ■ 設定した振分け条件を削除する

> 手順2のあと(振分け条件を選んで) [メニュー]→ 削除/全削除(→全削除の場合、端末暗証番号を入力)→YES

### ■ 設定後に再振分けをする

- > 特定のフォルダ内のメールを再振り分けするには:手順2でフォ ルダを選んで(図)[メニュー]→フォルダ内再振分け→YES
- > 全フォルダ内のメールを再振り分けするには:手順1のあと、 ②[メニュー]→全フォルダ振分け→YES

## 迷惑メールを振り分ける

電話帳に登録していない電話番号やメールアドレスからのメール は、着信通知をせずに迷惑メールフォルダに振り分けます。例外 的に受信したいメールを登録することもできます。

#### お知らせ

●電話帳に登録されているアドレスでも、シークレット設定されていると迷惑メールフォルダに振り分けられる場合があります。迷惑メールフォルダのメール削除の際はご注意ください。

## 迷惑メールの振分け設定をする

《お買い上げ時》OFF

- 】 □→設定→一般設定→迷惑メール設定
- 2 迷惑メール振分け→端末暗証番号を入力
- 3 ON→YES

14 ×

## 例外的に受信したいメールを登録する

- ●最大20件のアドレスやドメイン(@softbank.ne.jpなど)を登録 できます。
- 2 ◎→設定→一般設定→迷惑メール設定→ 迷惑メール対象外アドレス

### ドメインを追加する場合

**▽[メニュー]→ドメイン追加→**ドメイン(@以降の文字列)を入力

- 3 □[完了]
- 登録済みのアドレスを編集する > 手順1のあとアドレスを選んで()[編集]→アドレスを編集
- アドレスを削除する
- > 手順1のあと(アドレスを選んで) [メニュー]→削除/全削除 (→全削除の場合、端末暗証番号を入力)→YES

#### 

●受信したメールを迷惑メールとして申告する(CP.14-24)

# メールを返信する

- ▲文表示画面で図[返信] S!メールを返信する場合は、件名の先 頭に返信を示す「Re:」が付き、元の 本文が引用されます。
  - ●宛先が複数あるS!メールに返信する
     場合:本文表示画面で図[返信]→
     送信元に返信/全員に返信

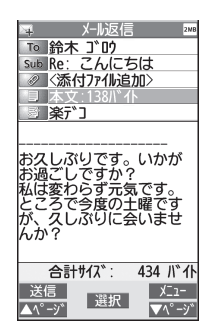

## 2 返信メールを作成→図[送信]

- 本文を引用せずに返信する
- > 本文表示画面で[メニュー]→返信→送信元に返信/全員に返信 →S!メール作成/SMS作成
- ●選択できる項目は、返信するメールの種類により異なります。

### お知らせ

●メールー覧画面でメールを選んで返信することもできます。 (
(♪P.14-22)

### 

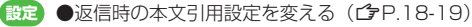

14

Х

Т

ĺЬ

# メールグループを利用する

### グループごとにメールアドレスを登録します。決まった複数の 相手にメールを送信できます。

- ●1グループ最大20件登録できます。
- ●最大20グループ作成できます。

# メールグループを作成する

## メインメニューから 電話機能 ▶ 設定 ▶ メールグループ

メールク゛ルーフ゜

▮ グループを選択

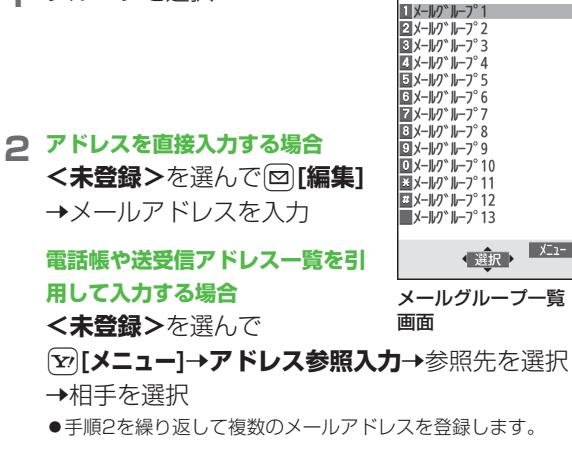

## ■ グループ名を変更する

- > 手順1でメールグループを選んで [メニュー]→グループ名編集 →グループ名を編集
- グループ名を初期化する
- > 手順1でメールグループを選んで [メニュー]→ グループ名初期化→YES
- メールアドレスを編集する
- > 手順1のあとメールアドレスを選んで図[編集]→メールアドレス を編集

## ■ メールアドレスを削除する

> 手順1のあと(メールアドレスを選んで) (𝒫[メニュー]→削除/ 全削除(→全削除の場合、端末暗証番号を入力)→YES

## ■ グループのメンバー全員にメールを送る

- > 手順1でメールグループを選んで図[ 図 ]
- ●S!メールの新規作成画面で、宛先をメールグループから選ぶには (ごP.14-9)

14

メー

jį,

| 送信/受信         | アドレス一覧から利用できる機能                                                                                      |  |
|---------------|----------------------------------------------------------------------------------------------------|--|
| > 送信アドレス-     | -覧: ④(長押し)→アドレスを選んで                                                                                  |  |
| [¥][¥ニュー]-    | ◆項目を選択(下記参照)                                                                                         |  |
|               | 一覧: 💿(長押し)→アドレスを選んで                                                                                  |  |
| [¥בב¥]        | ▶項目を選択(下記参照)                                                                                         |  |
| 項目            | 操作・補足                                                                                                |  |
| 文字サイズ変更       | 一覧の文字サイズを拡大/標準に切り替えます。                                                                               |  |
| 電話帳登録         | 選択した履歴のメールアドレス/電話番号を電話<br>帳に登録します。(CPP.4-5手順2以降)                                                     |  |
| ショートカット<br>登録 | ショートカットに登録します。( CP.1-25) 待受<br>画面でショートカットアイコンを選ぶと、登録し<br>た履歴のメールアドレス/電話番号を宛先とした<br>新規メール作成画面が表示されます。 |  |
| メール作成         | 選択した履歴のメールアドレス/電話番号を宛先<br>としてメールを作成します。(CPP.14-5手順4以<br>降)                                           |  |
| SMS作成         | 選択した履歴の電話番号を宛先としてSMSを作成<br>します。(ごP.14-8手順4以降)                                                        |  |
| 電話発信          | > 発信方法を選択→ <b>発信</b>                                                                                 |  |
| 発信履歴表示*1      | リダイヤル一覧画面を表示します。                                                                                     |  |
| 着信履歴表示**2     | 着信履歴一覧画面を表示します。                                                                                      |  |
| 削除            | > YES                                                                                                |  |
| 選択削除          | > 履歴にチェック→図[完了]→YES                                                                                  |  |
| 全削除           | > 端末暗証番号を入力→YES                                                                                      |  |
| ※1 送信アドレス―覧のみ |                                                                                                    |  |

※2 受信アドレス一覧のみ

.....

# メール管理に関する機能

■ 受信ボックス / 送信ボックス画面表示中に利用できる機能

> □→受信ボックス/送信ボックス→(フォルダを選んで)

[ン][メニュー]→項目を選択(下記参照)

| 項目                   | 操作・補足                     |
|----------------------|---------------------------|
| フォルダ追加               | 受信/送信ボックスには、それぞれ10件までユー   |
|                      | ザーフォルダを追加できます。            |
|                      | > フォルダ名を入力                |
| フォルダ名編集*             | > フォルダ名を編集                |
| フォルダ振分け              | メールを振分けます。(ごP.14-17手順3以降) |
| 設定*                  |                           |
| フォルダ内                | 選んでいるフォルダ内のメールを再振分けします。   |
| 再振分け                 | > YES                     |
| 全フォルダ                | すべてのフォルダ内のメールを再振分けします。    |
| 振分け                  | > YES                     |
| フォルダ                 | ユーザーフォルダの並べ替えをします。        |
| 並び替え*                | > 場所を選択                   |
| メール                  | フォルダを開くときに端末暗証番号を入力するよ    |
| セキュリティ               | うに設定します。                  |
|                      | > 端末暗証番号を入力               |
|                      | ●解除するには同様の操作を行います。        |
| フォルダ削除 <sup>**</sup> | > 端末暗証番号を入力→YES           |
|                      |                           |

※ ユーザーフォルダのみ

14 メ ー ル

|    | ■ メール一覧画           | 面で利用できる機能                        | 項目         | 操作・補足                                |
|----|--------------------|----------------------------------|------------|--------------------------------------|
|    | > □→受信ボッ           | <b>ックス/下書き/送信ボックス(→</b> フォルダを選択) | 転送*3       | > 転送/サーバーメール転送→宛先入力欄を選択              |
|    | →メールを選             | んで [▶==-]→項目を選択(下記参照)            |            | →宛先入力方法を選択→宛先を選択/入力→                 |
|    | 項目                 | 操作・補足                            |            | ☑ [送信]                               |
|    | 編集 <sup>*1*2</sup> | 再編集して送信します。(S!メールCPP.14-4手順      |            | ●サーバーメール転送について(♪P.14-16)             |
|    |                    | 2以降/SMSCP.14-8手順2以降)             |            | ●S!メールを転送する場合は、件名の先頭に転送              |
|    | 送信**2              | 下書きを送信します。                       |            | を示す「Fw:」が付き、本文の先頭行に破線が               |
|    | 受信**3              | S!メール通知の続きを受信します。                |            | 付きます。                                |
|    |                    | > 1件/複数選択(→複数選択の場合、メールに          |            | ●添付ファイルも転送されます。(著作権保護ファ              |
|    |                    | チェック <b>→⊠[完了]→YES</b> )         |            | イルの場合、そのメールは転送できないことが                |
|    | <b>返信</b> *3       | 本文を引用せずに返信します。                   |            | あります。)                               |
|    |                    | > 送信元に返信/全員に返信→項目を選択→            | 送信+        | 送信元/送信先との送受信履歴を最大1000件ま              |
|    |                    | メールを作成(S!メールCPP.14-5手順4以降        | 受信メール****  | で表示します。                              |
|    |                    | /SMSC P.14-8手順4以降)               |            | > 送信元または送信先を選択                       |
|    |                    | ●選択できる項目は、返信するメールの種類によ           |            | ●送信メールには「♀」、受信メールには「♀」               |
|    |                    | り異なります。                          |            | が表示されます。                             |
|    | 引用して返信**3          | 本文を引用して返信します。                    |            | ●履歴を選択すると本文表示画面を表示できます。              |
|    |                    | > 送信元に返信 / 全員に返信→項目を選択→          |            | ?>>>>>>>>>>>>>>>>>>>>>>>>>>>>>>>>>>> |
|    |                    | メールを作成(S!メールCPP.14-5手順4以降        | 発信         | > 発信や送信、登録の方法を選択→各項目の操作              |
| 14 |                    | /SMSCP.14-8手順4以降)                | アドレス登録**** | 送信元/送信先を電話帳に登録します。                   |
|    |                    | ●選択できる項目は、返信するメールの種類によ           |            | > 電話番号/メールアドレスを選択→YES                |
| ×  |                    | り異なります。                          |            | (CP.4-5手順2以降)                        |
| л. |                    |                                  | 保護/        | 保護設定をかけます。                           |
| 10 |                    |                                  | 保護解除****   | > 1件/複数選択(→複数選択の場合、メールに              |
|    |                    |                                  |            | チェック <b>→[≌][完了]</b> )               |
|    |                    |                                  |            | ●保護を解除する場合は、同様の操作を行います。              |
|    |                    |                                  |            | ● UCINHも いに但左さわたCMCの担合 但謹訊           |

●USIMカードに保存されたSMSの場合、保護設 定はできませんが自動削除されません。

| 項目                   | 操作・補足                                        | メール利用     | 甲に関する機能                         |
|----------------------|----------------------------------------------|-----------|---------------------------------|
| 移動 <sup>*1*3</sup>   | メールを別のフォルダに移動します。                            | . 10 (13) |                                 |
|                      | > 1件/複数選択(→複数選択の場合、メールに                      | ■ 受信/送信ン  | メール本文表示中に利用できる機能                |
|                      | チェック <b>→ 🖾 [完了] → YES</b> ) <b>→</b> 移動先のフォ | > 受信/送信>  | 〈一ル本文表示画面で [У] [メニュー]→項目を選択(下   |
|                      | ルダを選択                                        | 記参照)      |                                 |
|                      | ●USIMカードに保存されたSMSは移動できませ                     | 百日        | 操作・補兄                           |
|                      | h.                                           |           | SIメール通知の続きを受信します。               |
| 削除                   | > 削除方法を選択→各項目の操作                             |           | 再編集して送信します。                     |
|                      | ●複数選択中にメールを受信すると、削除できな                       | 1 mm      | (S!メール()P.14-4手順2以降/SMS()P.14-8 |
|                      | い場合があります。                                    |           | 手順2以降)                          |
| 配信確認**               | 配信結果を表示します。                                  | 返信*1      | 本文を引用せずに返信します。                  |
| 赤外線送信                | ( <b>⊈</b> P.11-3)                           |           | > 送信元に返信 ∕ 全員に返信→項目を選択→         |
| ICデータ送信              | ( <b>⊈</b> P.11-5)                           |           | メールを作成(S!メールCPP.14-5手順4以降       |
| microSDへ             | メールをmicroSDカードヘコピーします。                       |           | /SMSピア14-8手順4以降)                |
| コピー                  | > YES                                        |           | ●選択できる項目は、返信するメールの種類によ          |
| USIMヘコピー/            | SMSをUSIMカード/本体へコピーします。                       |           | り異なります。                         |
| 本体ヘコピー※3             | > YES                                        | 引用して返信**  | 1本文を引用して返信します。                  |
| USIMへ移動/             | SMSをUSIMカード/本体へ移動します。                        |           | > 送信元に返信 / 全員に返信→項目を選択→         |
| 本体へ移動                |                                              |           | メールを作成(S!メールCP.14-5手順4以降        |
| ノロハティ                | メールの詳細(件名、达信元など)を表示します。                      |           | /SMSC P.14-8手順4以降)              |
| 木記にする                | 木読/既読を切り替えます。                                |           | ●選択できる項目は、返信するメールの種類によ          |
|                      |                                              |           | り異なります。                         |
| 中区ア約件防               | 円达了約を胜际します。                                  | 転送*1      | > 転送/サーバーメール転送                  |
| アドレス衣小               | ∑ 「「」 ○ ○ ○ ○ ○ ○ ○ ○ ○ ○ ○ ○ ○ ○ ○ ○ ○ ○    |           | ●サーバーメール転送について(                 |
| リート                  | ま元される順釆を亦再します                                | 送信+       | 送信元/送信先との送受信履歴を最大1000件ま         |
| 2 F                  |                                              | 受信メール     | で表示します。                         |
|                      |                                              |           | > 送信元または送信先を選択                  |
| ※1 达信メール<br>※2 下聿キメー | 一見のの<br>川―覧のみ                                |           | ●送信メールには「⋈」、受信メールには「⋈」          |
| ※3 受信メール             | ー<br>皆のみ                                     |           | が表示されます。                        |
|                      |                                              |           | ● 腹腔を選択すると本乂表示回面を表示できます。        |
|                      |                                              |           | 2779 を押すと ての 回面に 戻り よす。         |
|                      |                                              | 1         |                                 |

14 メ ー ル

|    | 項目           | 操作・補足                    |  |
|----|--------------|--------------------------|--|
|    | 発信           | > 発信や送信、登録の方法を選択→各項目の操作  |  |
|    | アドレス登録       | 送信元/送信先を電話帳に登録します。       |  |
|    |              | > 電話番号/メールアドレスを選択→YES    |  |
|    |              | (CP.4-5手順2以降)            |  |
|    | 保護/保護解除      | 保護設定をかけます。               |  |
|    |              | ●保護を解除するには同様の操作を行います。    |  |
|    |              | ●USIMカードに保存されたSMSの場合、保護設 |  |
|    |              | 定はできませんが自動削除されません。       |  |
|    | 移動           | メールを別のフォルダに移動します。        |  |
|    |              | > 移動先のフォルダを選択            |  |
|    |              | ●USIMカードに保存されたSMSは移動できませ |  |
|    |              | h.                       |  |
|    | 削除           | > 削除方法を選択→各項目の操作         |  |
|    | 配信確認*2       | 配信結果を表示します。              |  |
|    | 赤外線送信        | ( <b>⊈</b> P.11-3)       |  |
|    | ICデータ送信      | ( <b>⊈</b> P.11-5)       |  |
|    | microSDへ     | microSDカードヘコピーします。       |  |
|    | コピー          | > YES                    |  |
| 14 | USIMヘコピー/    | SMSをUSIMカード/本体へコピーします。   |  |
|    | 本体ヘコピー**     | > YES                    |  |
| ×  | USIMへ移動/     | SMSをUSIMカード/本体へ移動します。    |  |
| л. | 本体へ移動**      | > YES                    |  |
| 10 | プロパティ        | メールの詳細(件名、送信元など)を表示します。  |  |
|    | 再送予約解除**ご    | 再送予約を解除します。              |  |
|    | 電話帳登録        | 本文中で選んでいる電話番号/メールアドレスを   |  |
|    |              | 電話帳へ登録します。               |  |
|    |              | > YES                    |  |
|    |              | (CPP.4-5手順2以降)           |  |
|    | 添付ファイル<br>一覧 | 添付ファイルを表示します。            |  |

| 項目               | 操作・補足                                    |
|------------------|------------------------------------------|
| テンプレート           | 編集したデコレメールテンプレートを保存します。                  |
| 保存               | > YES                                    |
| ショートカット          | ショートカットに登録します。(CP.1-25) 待受               |
| 登録               | 画面でショートカットアイコンを選ぶと、登録し                   |
|                  | たメールのメールアドレス/電話番号を宛先とし                   |
|                  | た新規メール作成画面が表示されます。                       |
| コピー              | 本文の文字列、件名、アドレスをコピーします。                   |
|                  | > 項目を選択→コピーの操作(ごP.3-9手順2以                |
|                  | 降)                                       |
| 辞書で検索            | 本文の文字列を辞書で検索します。                         |
|                  | > 文字列の前/後にカーソルを移動→④[始点]                  |
|                  | <b>→</b> ❷で範囲を指定(反転) <b>→ ④ [終点]</b> →免責 |
|                  | を読んで <b>OK</b>                           |
|                  | ●辞書検索中の操作について(CP.13-13)                  |
| 文字サイズ            | > サイズを選択                                 |
| スクロール設定          | 画面をスクロールする単位を変えます。                       |
|                  | > 単位を選択                                  |
| 文字コード            | 文字が正しく表示されないときに、正しい文字に                   |
| 変換 <sup>*1</sup> | 変換します。                                   |
|                  | > 文字コードの変換方式を選択                          |
| アドレス表示切          | 送信元/送信先の表示方法を切り替えます。                     |
| 替                | <ul> <li>表示方法を選択</li> </ul>              |
| 迷惑メール            | 受信したメールを迷惑メールとして申告するメー                   |
| 申告**             | ルを送信します。                                 |
|                  | > ☑ [送信]                                 |
|                  | ●申告先を変更できます。(♪P.18-19)                   |
| ※1 受信メールス        | 本文表示中のみ                                  |
| ※2 送信メール2        | 本文表示中のみ                                  |
|                  |                                          |

# PCメールの利用

パソコン用アドレスのメールを本機で送受信できます。 あらかじめPCメールアカウントを設定しておくと、ご契約のプ ロバイダに届いたメールが受信できます。また、PCメールアド レスでのメール作成/送信ができます。

● Yahoo!メールのアドレスを簡単に設定できます。(ごP.14-26)

### PCメール利用時のご注意

- ●PCメールアカウント設定後はじめてPCメールを受信すると、 データ量が多くなることがあります。このため、パケット通信 料が高額になることがあります。
- ●自動的にメールを受信するように設定すると、パケット通信料 が高額になることがあります。特に海外での利用時には、ご注 意ください。
- ●新着メールをチェックしているときは、他の機能の動作が遅く なることがあります。
- ●新着メールをチェックすると、新着メールがないときでもパ ケット通信料が発生します。
- ●PCメールは、半角カタカナや絵文字に対応していません。
- ●設定したPCメールアカウントは、別のUSIMカードに差し替え ても削除されません。

### PCメール利用時のS!メール/SMSの操作について

PCメールアカウントの設定をすると、S!メールやSMSの操作が 従来とは異なる手順となる場合があります。 例)

- ●S!メールを新規作成する場合: 図(長押し)→S!メール
- ●ファイルをS!メールに添付する場合:ファイルを選んで 「「メニュー]→メール添付→S!メール
- ●受信メールを確認する場合: ◎→受信ボックス→
   S!メール/SMS→フォルダを選択→メールを選択

## PCメール利用時のメールボックスについて

### PCメールアカウントの設定をすると、受信ボックス/送信ボッ クスに設定したアカウント名のフォルダが追加され、S!メール /SMSとは別に管理されます。

●最大3件までアカウントのボックスが作成されます。 ●PCメールの迷惑メール振り分けはできません。

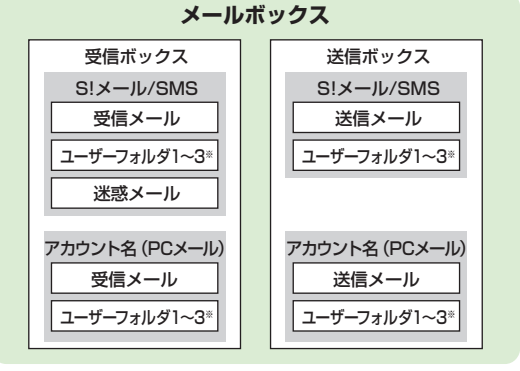

※ユーザーフォルダは10件まで追加できます。(CP.14-21)

#### お知らせ

●送受信メールの振り分けやメールセキュリティ設定など、S!メール/SMSで利用できる機能はPCメールでも同様に利用できます。 (一部利用できない機能もありますが、メニューに表示されません。)

# PCメールアカウントを設定する

- PCメールを利用するためのアカウントを設定します。
- ●最大3件まで設定できます。
- ●ご契約のプロバイダの資料などを確認のうえ、設定してください。
- メールサービスの仕様や設定内容、ご契約条件などによってPC メールでご利用いただけない場合があります。
- ●Yahoolメールのアドレスを簡単に設定できます。

## (☑)→設定→PCメール設定→アカウント設定

| 項目                                      | 操作・補足                  |  |  |
|-----------------------------------------|------------------------|--|--|
| 表示名設定                                   | > 表示名(アカウント名)を入力       |  |  |
| 受信設定                                    | > 項目を選択→項目を入力/選択       |  |  |
|                                         | ●ユーザー名、パスワード、受信メールサーバー |  |  |
|                                         | は必ず入力してください。           |  |  |
| 送信設定                                    | > 項目を選択→項目を入力/選択       |  |  |
|                                         | ●メールアドレス、送信メールサーバーは必ず入 |  |  |
|                                         | 力してください。               |  |  |
| ●設定内容を確認するには:受信設定/送信設定画面で図 <b>「確認」→</b> |                        |  |  |
| 2970                                    |                        |  |  |
| ●受信設定/送信設定の各項目の入力/選択が終了したら、 『 「 『 でア    |                        |  |  |
| カウント設定画面に戻ります。                          |                        |  |  |
|                                         |                        |  |  |
| 3 回[完了]→OK                              |                        |  |  |
|                                         |                        |  |  |

- ●すぐに新着メールを受信するには、YESを選択します。
- Yahoo!メールのアドレスを簡単に設定する
- > 手順1のあと、Yahoo!メール簡単設定→YES/NO
- ●以降は画面の指示に従って操作してください。

- PCメール新規作成画面で自動選択されるアカウントを設定す る(標準アカウント設定)
- > 手順1のあと、アカウントを選んで [>[メニュー]→ 標進アカウント設定
- 選択されたアカウントには「★」が付きます。
- アカウントを削除する
- > 手順1のあと、アカウントを選んで<sup>1</sup>√ニュー]→ アカウント削除→端末暗証番号を入力→YES

こんなこともできます

●各アカウントの新着情報を消去してすべてのサーバーメールを未 受信状態にする ●各アカウントのサーバーメールをすべて削除する (**r**≩P 14-27)

# PCメールを送信する

- ●標準アカウント設定(♪上記)で設定されたアカウントが自動選 択されます。
- 新規PCX-ル (図) (長押し) → アカウント欄-Acct. PCmail PCメール Sub 〈件名入力〉 〈添付ファイル追加〉 PCメール新規作成画面が表示されます。 ■〈本文入力〉 メールを作成して送信 (「字P.14-4手順2以降)
  - PCメール新規作成画面

### アカウントを変更する

> 手順1のあと、アカウント欄を選択→アカウントを選択

お知らせ ● ☑ → PCメール新規作成でPCメール新規作成画面を開くこともでき ます。

14

メ

ル

# PCメールを受信/確認する

●自動受信した新着PCメールを確認するには(ごP.14-12)

### PCメールアイコン

- メール一覧画面には、以下のアイコンが表示されます。
- ぶ/
  示 未読/
  既読のPCメール(一部受信)

#### お知らせ

●PCメールの一部(先頭部分)を受信した場合、メールによって は本文が表示されないことがありますが、続きを受信すると表示 されます。

## アカウントごとにPCメールを受信する

**1 □→新着メール受信→**アカウントを選択

## 以前受信したPCメールを確認する

- **1** ◎→受信ボックス→アカウントを選択→
  - メールを選択

#### 

(設定) ●自動的に新着PCメールをチェックしない ●自動新着チェックの間隔/条件を設定する ●海外で自動的に新着PCメールを チェックする ●自動新着チェックを無効にする時間を設定する /設定しない(ごP.18-21)

## PCメールに関する機能

- 表示中の画像や音楽ファイルなどをPCメールに添付する
- > ファイルを選んで[>]メニュー]→メール添付→PCメール→ メールを作成して送信(ごP.14-4手順2以降)
- 各アカウントの新着情報を消去してすべてのサーバーメールを 未受信状態にする
- > 図→設定→PCメール設定→アカウント設定→アカウントを選択 →サーバーメンテナンス→新着管理情報リセット→YES
- 各アカウントのサーバーメールをすべて削除する
- > 図→設定→PCメール設定→アカウント設定→アカウントを選択 →サーバーメンテナンス→サーバーメール全削除→端末暗証番号 を入力→YES

#### お知らせ

●PCメールアカウントのサーバーメールが10001件以上存在す る場合、そのアカウントでのPCメールの受信/削除操作はでき ません。

> 14 メ ー

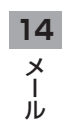